# DVD ビデオ/ビデオ CD について

### DVD ビデオ (8cm/12cm)

パッケージに表示されたリージョン番号(再生可能な地域を示す番号)が、本機と一致していないと再生できません。本機のリージョン番号は2で、「ALL」または「2」を含むリージョン番号のディスクを再生できます。

ALL

123

456

・本機で再生できるリージョン番号の例

234

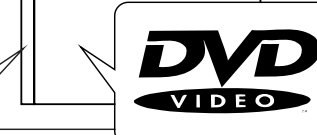

Cinéma de

Aventure

### パッケージマークの意味

 $(\mathbf{2})$ 

|         | · //                    |
|---------|-------------------------|
| ALL     | リージョン番号(上記参照)を表示しています。  |
| 3       | 字幕の数を表示しています。(38ページ)    |
| (4))    | 音声の数を表示しています。(38ページ)    |
|         | アングルの数を表示しています。(38 ページ) |
| 16:9 LB | 画面アスペクトを表示しています。(42ページ) |
|         |                         |

### DVD ビデオの構成

DVD ビデオのソフトには、タイトル (大きなまとまり)ごとに番号がつけられています。ソフトは、 タイトルごとにさらにチャプター(細かい区切り)に分かれています。タイトルやチャプターを指定 して、見たいところから再生できます。

| 、 <sup>[10]</sup> 一枚の DVD ディスク |              |                      |  |  |  |
|--------------------------------|--------------|----------------------|--|--|--|
|                                | 冒険映画本編       | 出演俳優の紹介              |  |  |  |
|                                | (タイトル1)      | (タイトル2)              |  |  |  |
| チャプター 1                        | チャプター2 ・・・・・ | チャプター 1 チャプター 2 ・・・・ |  |  |  |

### ビデオ CD(8cm/12cm)

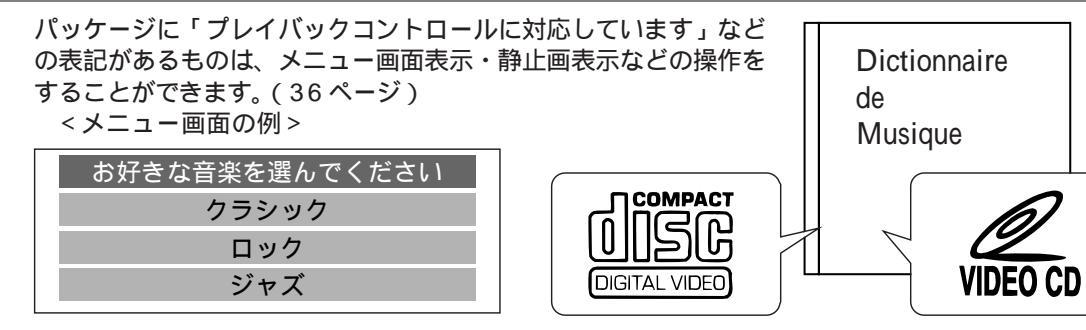

### ビデオ CD の構成

ビデオ CD は、いくつかのトラック(区切り)に分けられ、番号がつけられています。トラックご とにソフトが納められています。見たいソフトのトラックを指定して再生できます。 (例)

| 一枚のビデオ CD ディスク ――― |           | ┌──── 一枚のビデオ CD ディスク ─────┐ |         |          |          |
|--------------------|-----------|-----------------------------|---------|----------|----------|
| イメージムービー           | 写真集       |                             | 曲 1     | 曲 2      | 曲 3      |
| (トラック1)            | (トラック 2 ) |                             | (トラック1) | (トラック 2) | (トラック 3) |

## 再生できないディスク

- ・DVD-ROM(同梱の地図ディスクを除く) DVD-R、DVD-RAM、リージョン番号が 「2」または「ALL」以外のDVD
- $\cdot \text{CD-ROM}, \text{ VSD}, \text{ CDV}, \text{ CD-G}, \text{ CD-R}, \text{ 7$ \texttt{7}$ \texttt{FCD}}$
- ・NTSC 以外の方式 (PAL、SECAM 方式など) で記録されたディスク

### 用語について

### ドルビーデジタル

ドルビー社の開発したデジタル音声の圧縮技術です。ステレオ(2ch)はもちろん、5.1ch のサラウンド音声にも対応しており、大量の音声データを効率良くディスクに納めることが できます。本機にデジタルサラウンドプロセッサー(CY-AC300D)などの装置を接続する と迫力ある音で再生できます。

ドルビーラボラトリーズからの実施権に基づき製造されています。ドルビーおよびダブルD 記号 🔲 は、ドルビーラボラトリーズの商標です。

機密非公開著作物。著作権 1992 - 1997 年ドルビーラボラトリーズインコーポレーテッド。不許複製。

### リニアPCM

非圧縮のデジタル音声信号です。CDよりすぐれた高音質の再生を実現しています。

### MPEG (Moving Picture Expert Group; エムペグ)

MPEGはISO(国際標準化機構)とIEC(国際電気標準化会議)の下部組織である動画 研究組織(Moving Picture Expert Group)で定めた動画圧縮の国際標準フォーマット のことです。同組織は、1991年にMPEG1を、1994年にMPEG2を制定しました。 MPEG2はMPEG1にさらに多くの改良を加えて、高画質化を可能にしたものです。

### THX 仕様

ルーカス・フィルムが、厳密な基準のもとに監修したマスターを使用し、オリジナル映像 並みの高画質・高音質を実現したソフトです。

### タイトル/チャプター/トラック

DVD において、大きなまとまりがタイトル、タイトルをさらに小分けしたものがチャプ ターです。ビデオ CD において、ソフトごとの区切りがトラックです。(左記参照)。 DVD ソフトでは、「音声トラック」を有するものがありますが、ビデオ CD の「トラック」 とは別のものです。(44ページ)

リージョン番号 再生可能な地域を示す番号です。(左記参照)

### アングル

対象物を見る視点のことで、マルチアングルのソフトでは同じシーンを複数の視点から見ることができます。(38ページ)

### 画面アスペクト

画面の表示のしかたのことです。(42ページ)

### 著作権について

ディスクを無断で複製、放送、公開演奏、レンタルすることは法律により禁じられています。本製 品は、著作権保護技術を採用しており、マクロビジョン社およびその他の著作権者が保有する米国 特許およびその他の知的財産権によって保護されています。この著作権保護技術の使用は、マクロ ビジョン社の許可が必要で、また、マクロビジョン社の特別の許可がない限り家庭用およびその他 の一部の鑑賞用の使用に制限されています。分解したり、改造することも禁じられています。

## リモコン機能/ディスクを入れる

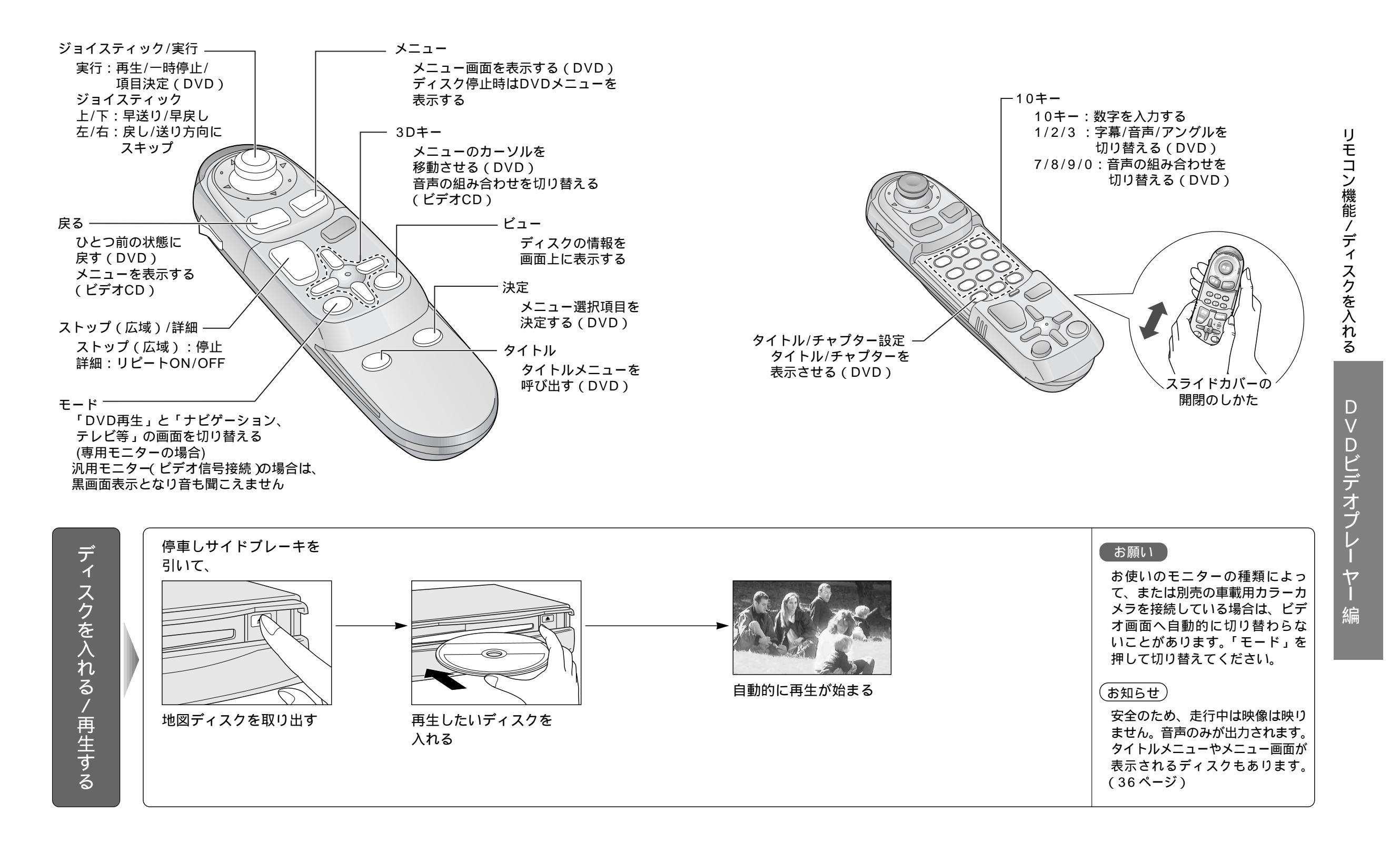

# ディスクを操作する

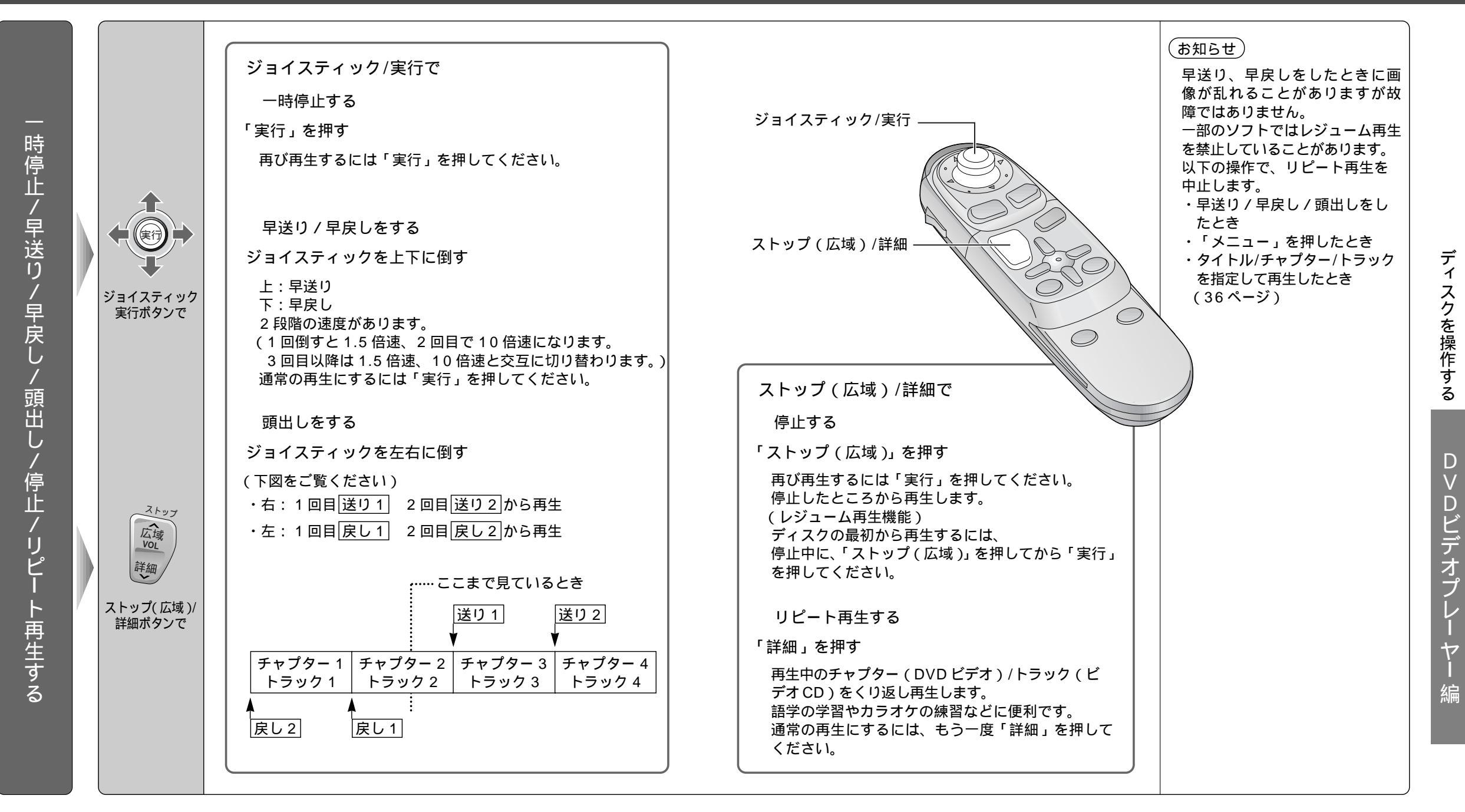

禁止マーク

ディスク側で操作を禁止している場合、画面上に禁止マーク が表示されます。 禁止内容は各ディスクによって異なります。

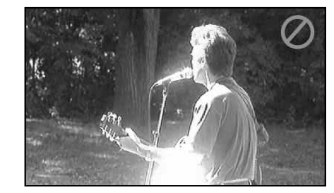

## ディスクを操作する(つづき)

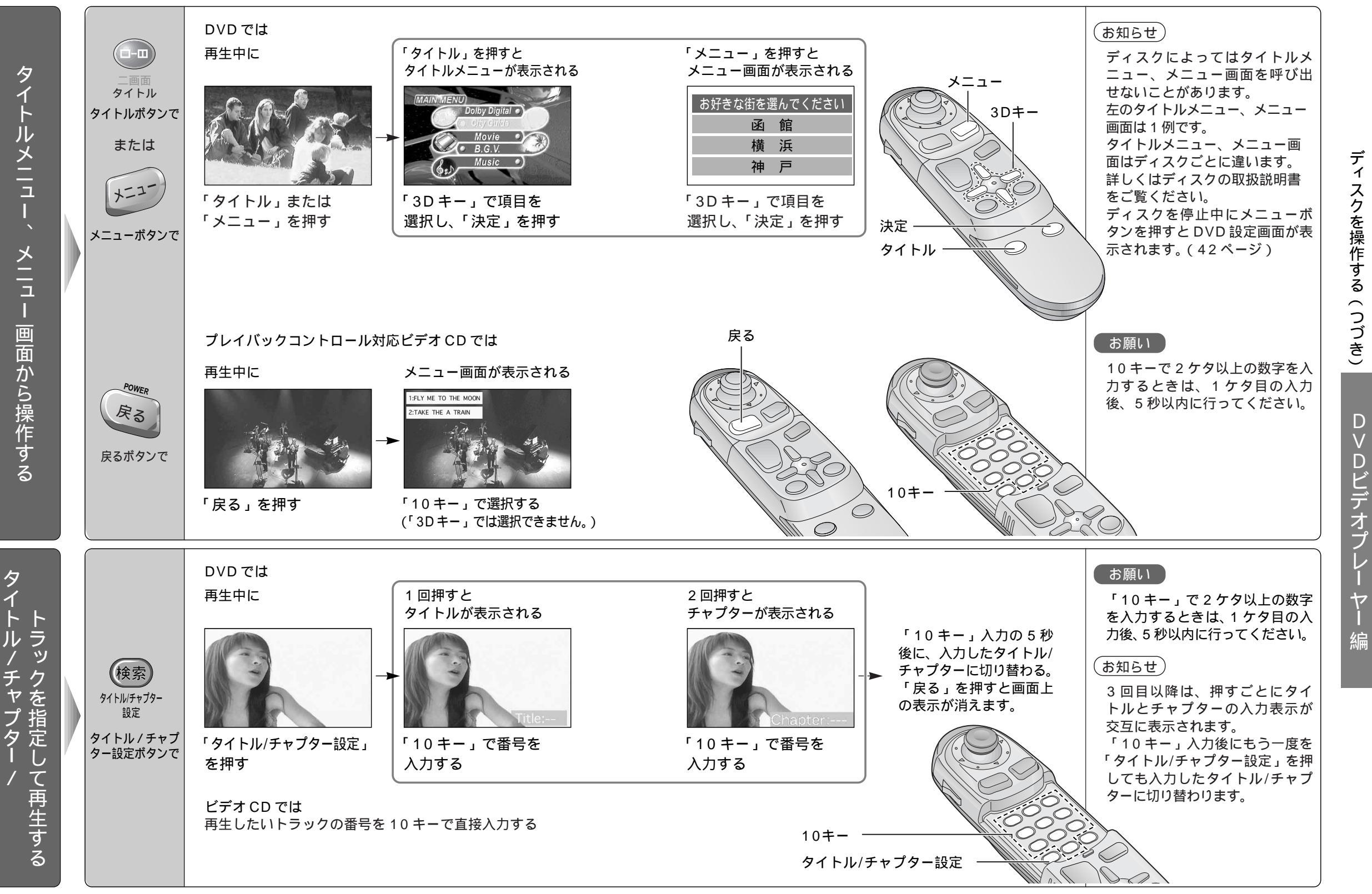

レ

## 字幕/音声/アングルを切り替える

## (DVD)

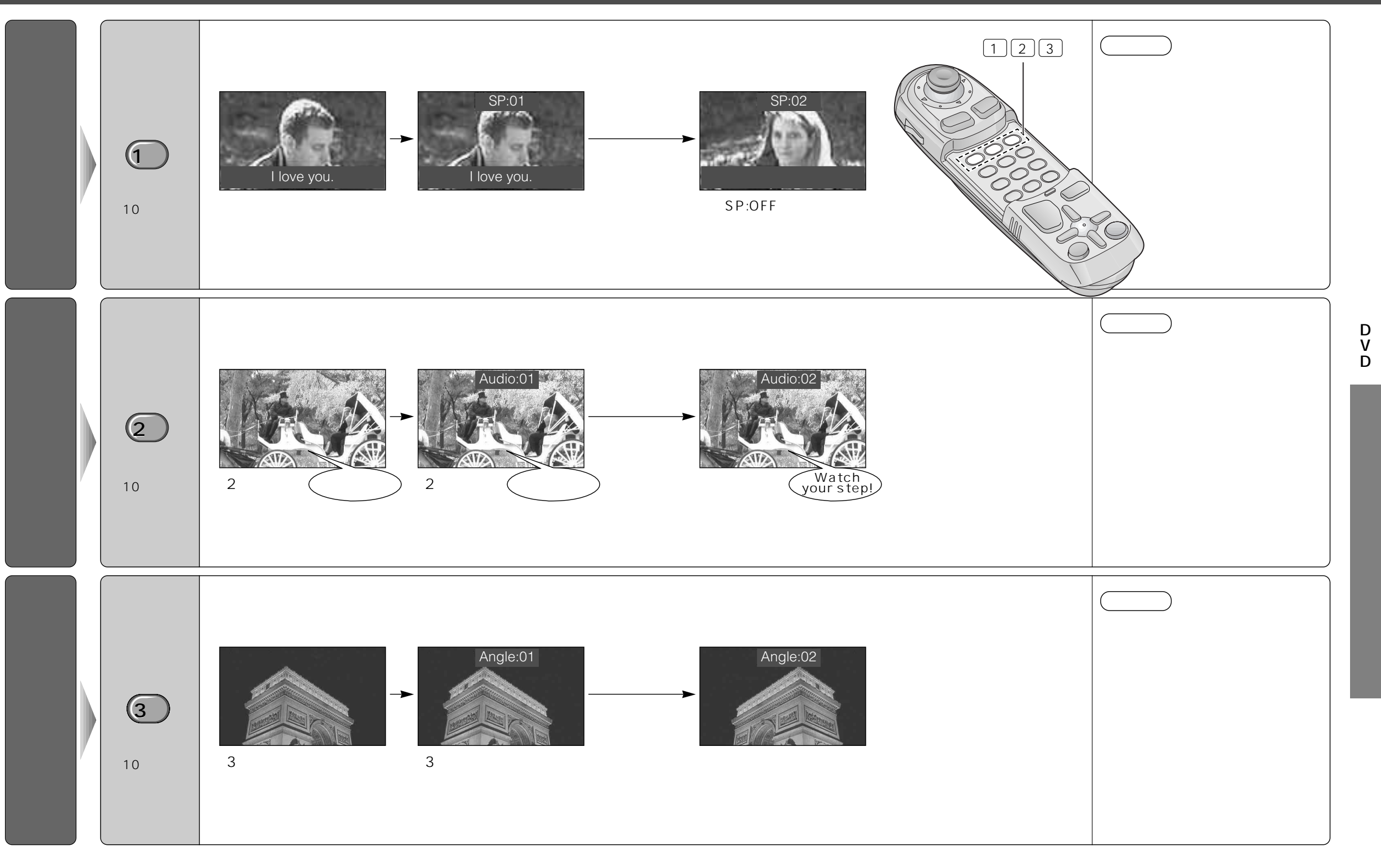

# ディスクの情報を見る/画面を切り替える

再生中のディスクの情報を表示します。(オンスクリーン表示)

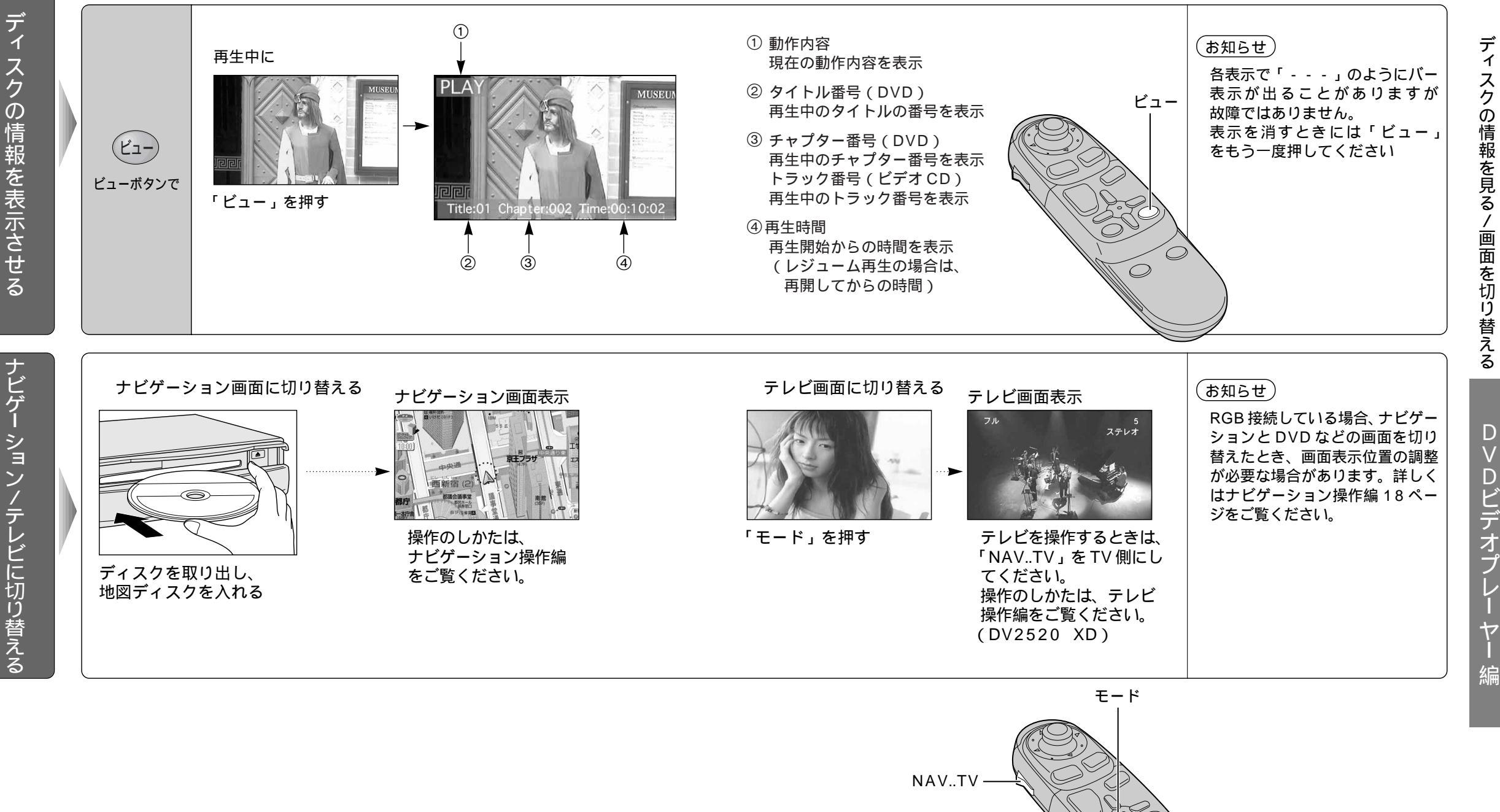

ディ スクの情報を見る/画面を切り替える

 $\bigcirc$ 

## DVD 再生時の条件を設定する

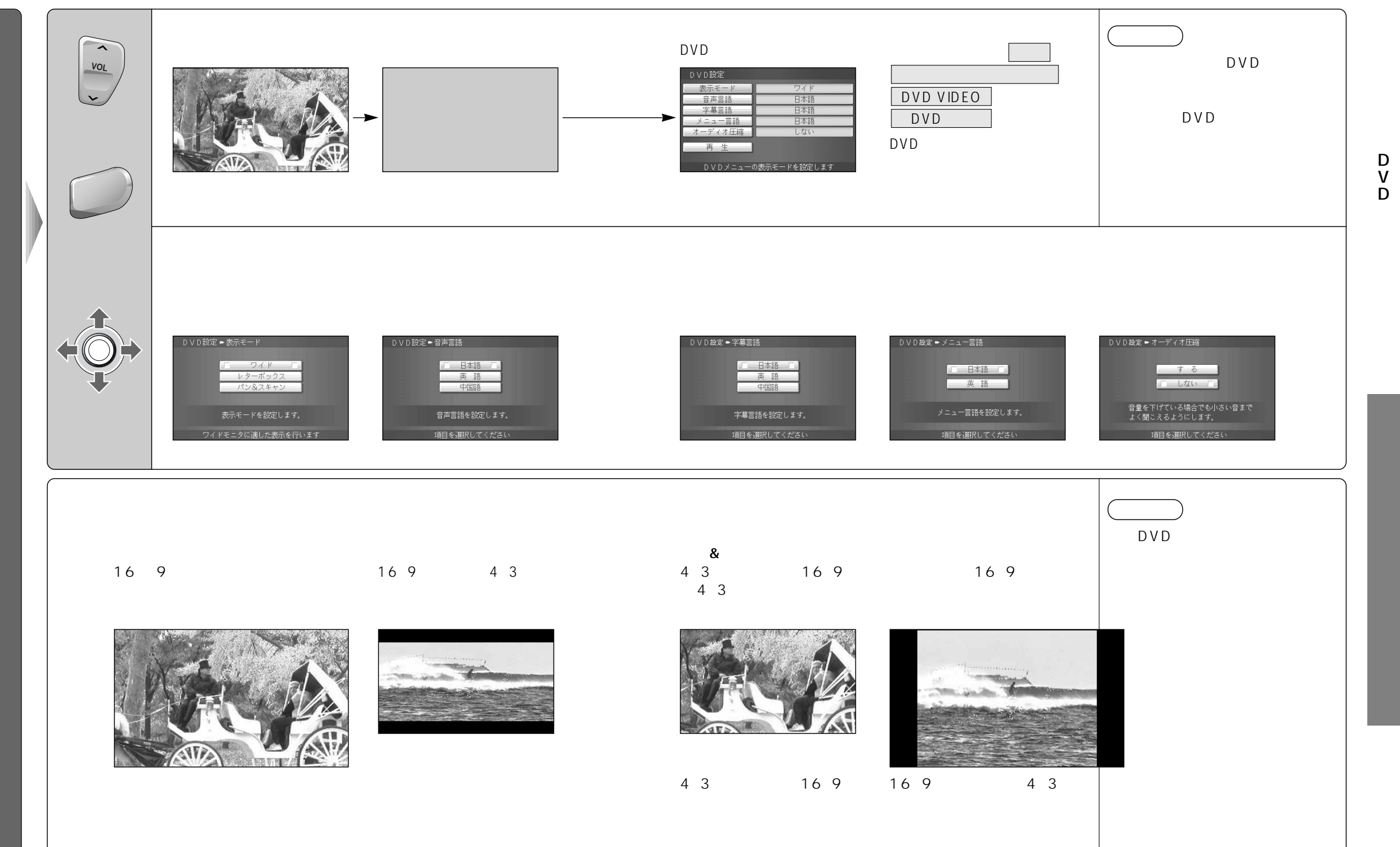

# 音声の組み合わせを切り替える

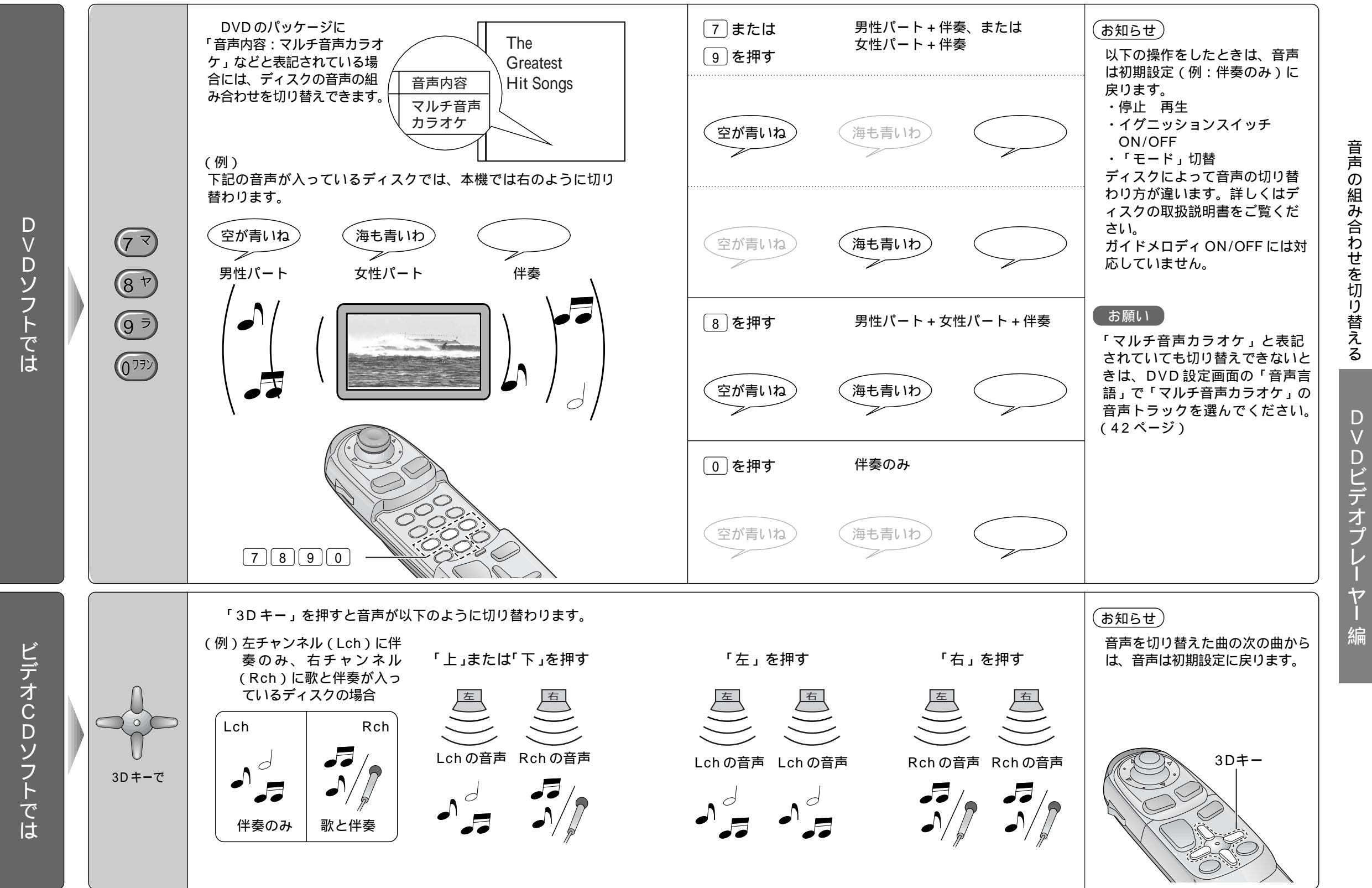

44

D

レ

ヤ

編

## スマートメディアとは

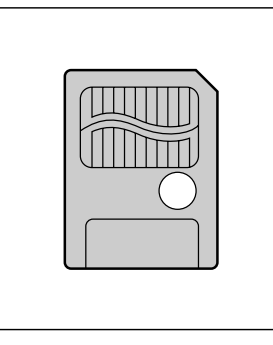

Solid State Floppy Disk Card (SSFDC) のことです。

データを保存するために使用でき、デジタルカメラで撮影した画像の データを記録するためによく用いられています。(小型フラッシュメ モリーカードの1つです。)

切手サイズの大きさで、保存できるデータの量は 2 MB ~ 128 MB まで、3.3 V 専用、5 V 専用の製品があります。

## スマートメディアについて

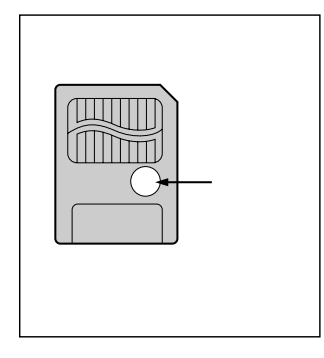

ライトプロテクトシール 大切なデータを消さないために、ライトプロテクトシールをスマート

メディアのライトプロテクトエリアに貼ることができます。 ライトプロテクトシールは、付属のシールを指定の場所に貼ってく ださい。

### スマートメディアを本機で使用するには

容量は 4MB、8MB または 16MB で、3.3V 専用のものを必ずお使いください。 (5V 専用は使用できません)

### オープニング画面を自作するには

Windows マシン (デスクトップ・ノート) とパソコンとスマートメディアとの間でデータのやりと りができる環境 (PC カードアダプタ、フロッピードライブ用アダプタなど) が必要です。 表示できる画像データには、ファイルサイズ 100k 以内、カラーモード 256 色などの制限があります。 (52 ページ)

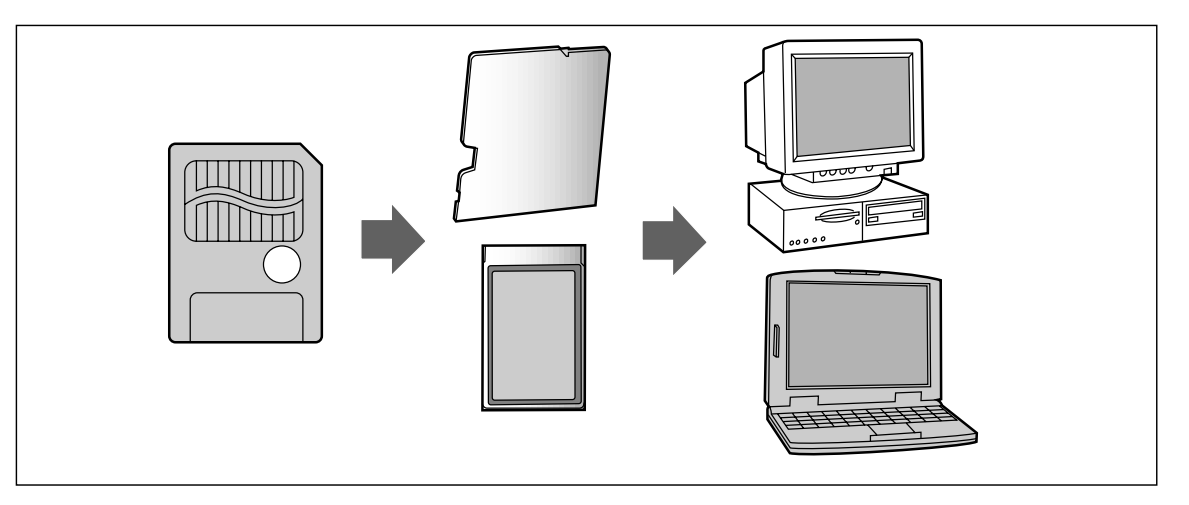

### お願い

プログラム読み込み中は、スマートメディアを取り出したり、イグニッションスイッチをOFFにしないでください。スマートメディアが壊れる場合があります。

スマートメディアは精密電子機器です。曲げたり、強い力やショックを加えたり、落としたりしな いでください。

強い静電気・電気的ノイズの発生しやすい環境での保管などはさけてください。

高温多湿の場所、または腐食性のある環境での保管などはさけてください。

スマートメディアの接触面(コンタクトエリア)にゴミや異物がつかないように、また触らないようにご注意ください。汚れは、乾燥した柔らかい布などで拭いてください。

スマートメディアの持ち運びや保管時は、静電気の影響をさけるため、必ず専用の静電気防止ケースに 入れてください。

ズボンのポケットなどに入れないでください。座ったときなどに大きな力が加わり、壊れるおそれ があります。

スマートメディアには寿命があります。長期間使用すると書き込みや消去などができなくなります のでご注意ください。

### 注意

- 1. スマートメディアへ保存できない場合があります。
  - ・カードの容量がいっぱいの場合
  - ・カード内のファイルの数が 256 を超える場合
  - ・書き込み禁止になっている場合
- 以下のカードへの書き込みはしないでください。
   ・ナビ研用プログラムメモリーカード

   (ナビ研S規格の地図ディスクを使用する前に読み込ませるスマートメディア)

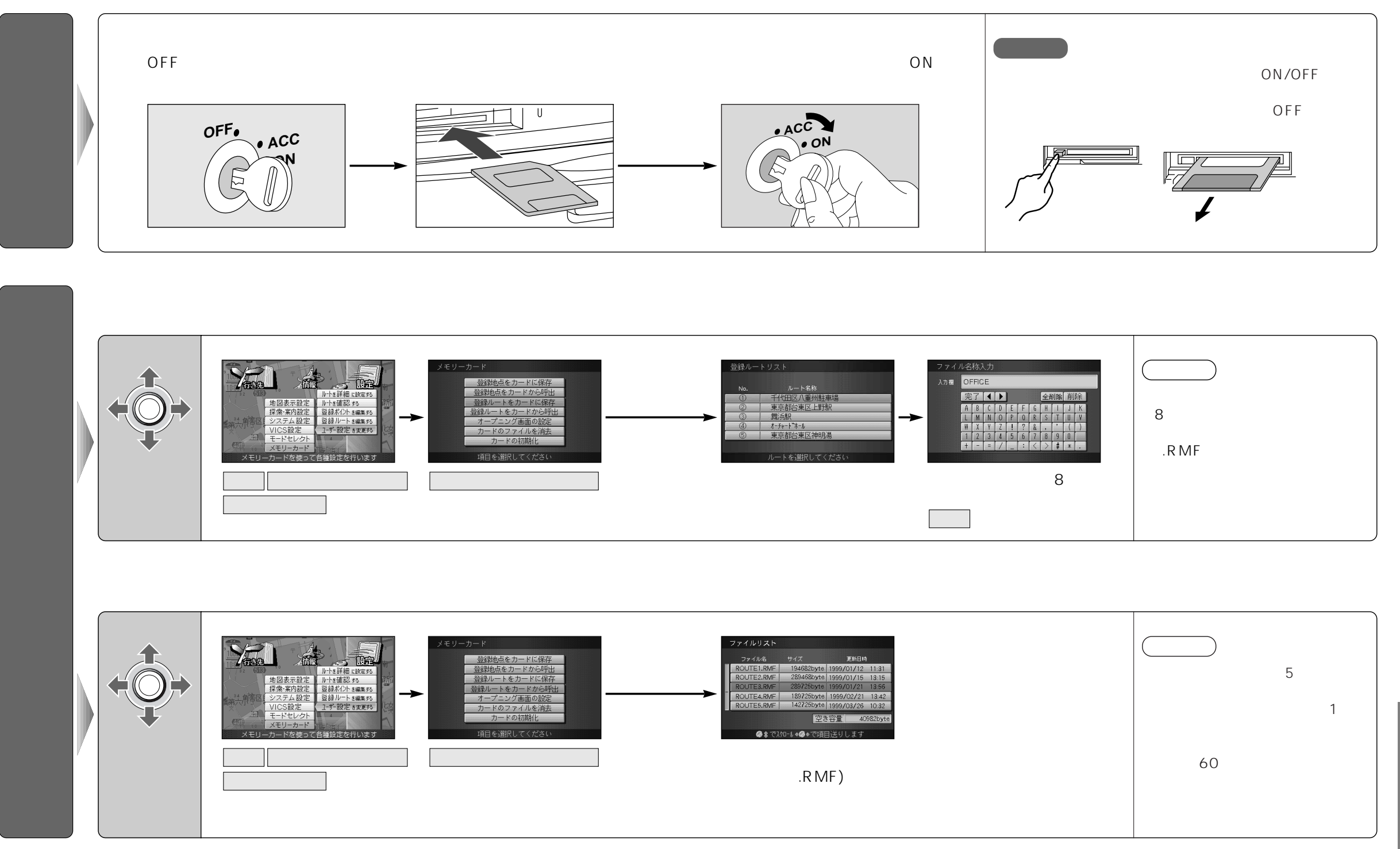

スマー トメディアを本機に入れるノ ・登録ルー ト の情報を保存する・呼び出す スマートメディア編

## 本機の登録ポイント情報をカードに保存します。

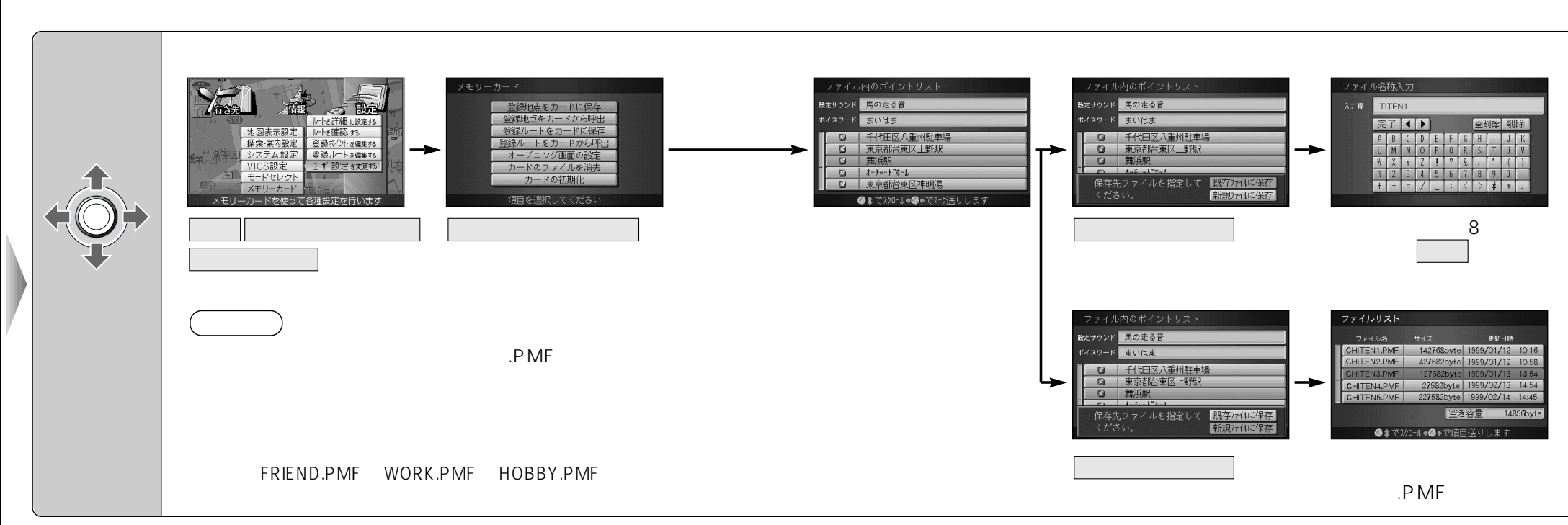

### カードから登録ポイント情報を本機へコピーします。 本機にカードが入っていることを確認してください。

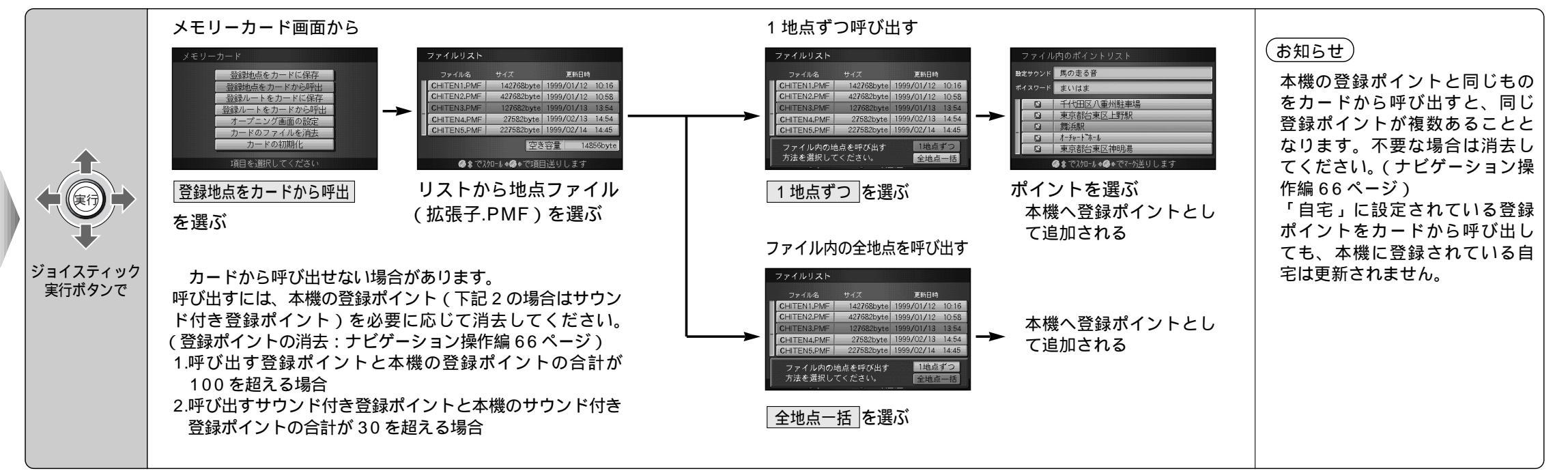

登録ポイントの情報を保存する・呼び出す
スマートメディア
編

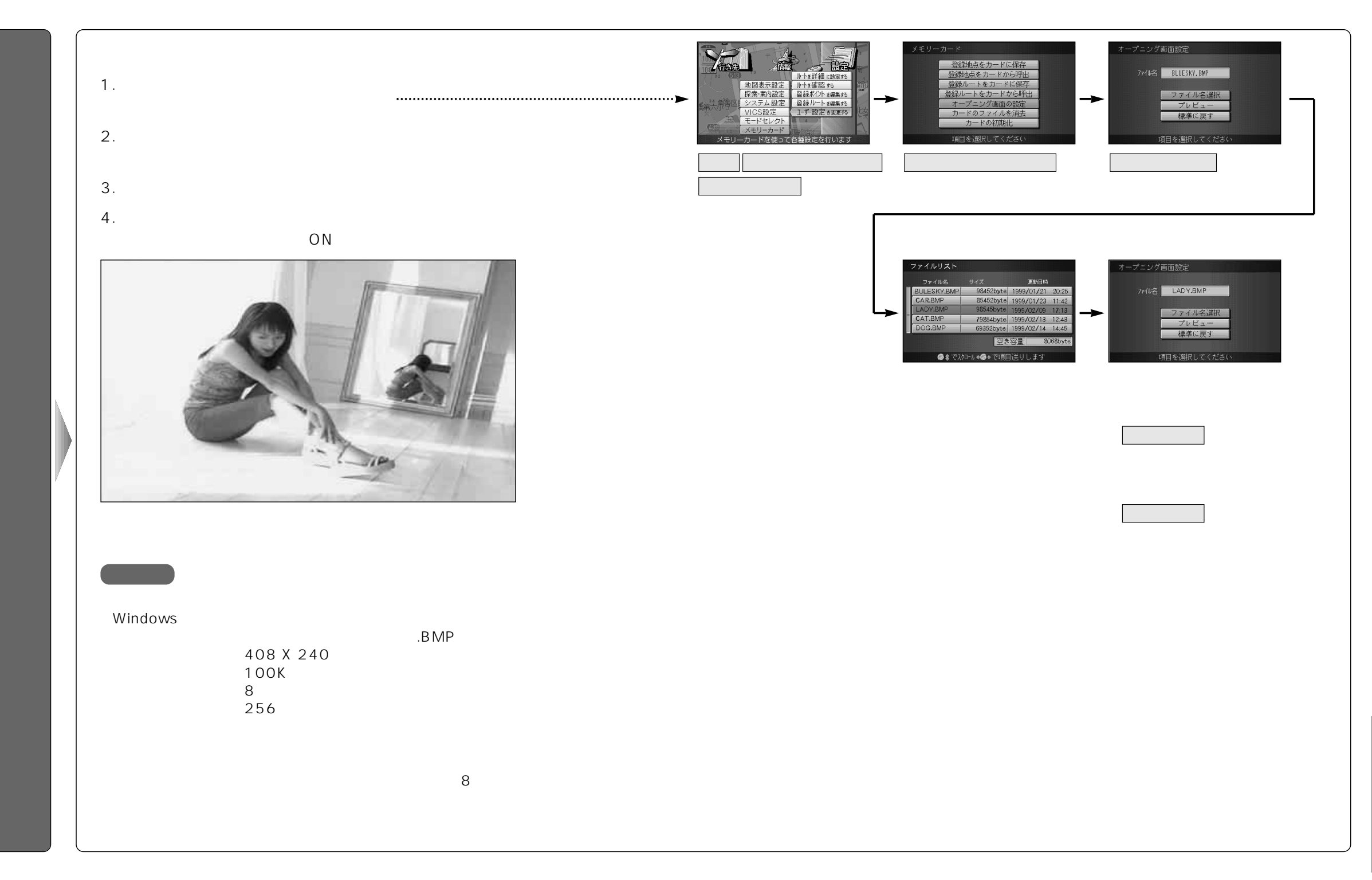

カードからファイルを消去します。 本機にカードが入っていることを確認してください。

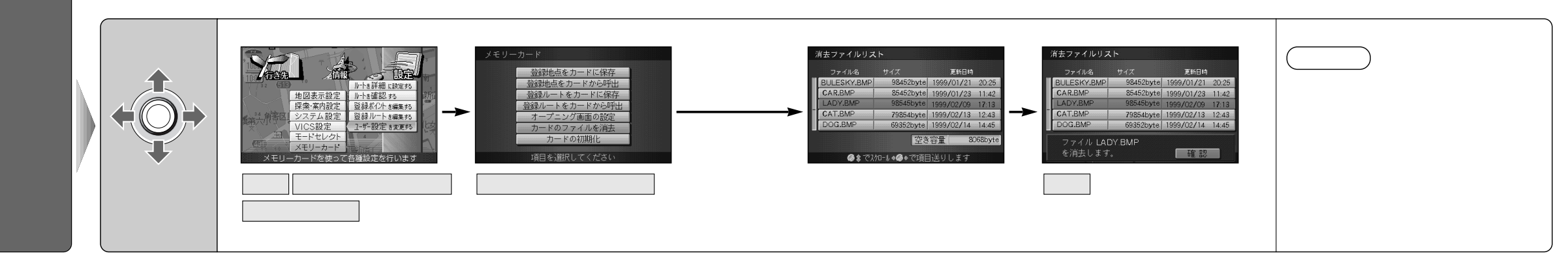

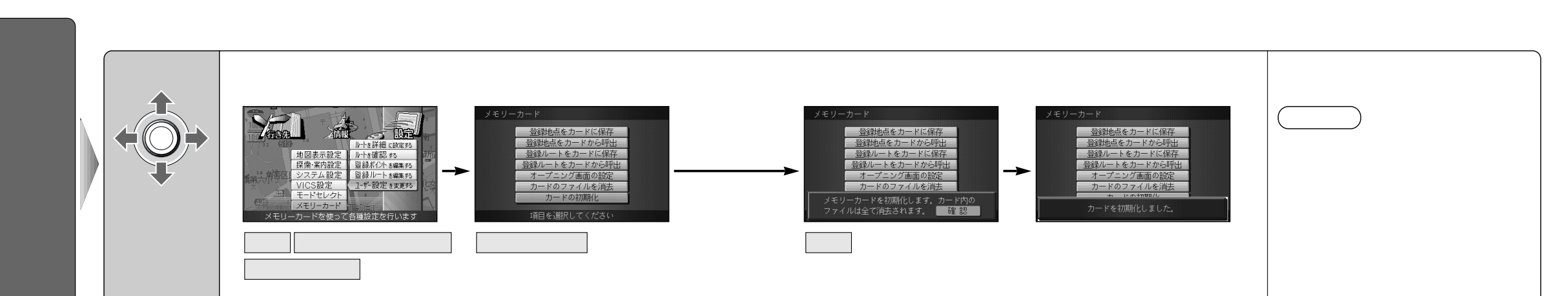

ファイルを消去する/スマートメディアを初期化する
スマートメディア編

# 故障かな!?

| ボイスコントロール編                               |                                                                                                    |                      | DVDビラ                                 | デオプレ | マーヤー編                                                                                                    |
|------------------------------------------|----------------------------------------------------------------------------------------------------|----------------------|---------------------------------------|------|----------------------------------------------------------------------------------------------------|
| 症状                                       | 原因と処置                                                                                                    |                      | 症状                                    |      | 原因と処置                                                                                                    |
| 発声/取消ボタンを<br>押しても<br>ボイスコントロール<br>が起動しない | 現在地画面、地図画面以外の画面になっている。<br>→現在地画面、地図画面で「発声/取消」ボタンを押して<br>ください。                                                                                                    | 再生                   | Eできない                                 |      | NTSC 方式以外のディスクが入っている。<br>→NTSC 方式のものをご使用ください<br>ディスクのパッケージのリージョン番号に「2」または<br>「ALL」が書かれていない。<br>→パッケージに「2」または「ALL」と記載されているもの<br>をご使用ください。 |
| ボイスワードを<br>認識しない                         | 正しい読み方をしていない。<br>→ボイスワード一覧表を参照して正しく発声してください。                                                                                                    |                      |                                       |      | ディスクの裏表を間違えて挿入している。<br>◆ディスクを確認して挿入してください。                                                                                               |
|                                          | <br>発音がはっきりしていない。<br>→はっきりお話ください。                                                                                                    | モニ<br>映ら             | ニターに映像が<br>らない                        |      | 走行中に DVD 再生を行っている。<br>→停車し、サイドブレーキを引いてから再生してください。                                                                                        |
| 誤認識が多い                                   | <ul> <li>雑音が認識されている。</li> <li>◆窓を閉める、ラジオ・ステレオの音量を下げるなど、<br/>周囲の音に注意してください。</li> <li>取付説明書の推奨位置と異なる場所にマイクが取り付けられている。</li> <li>◆推奨位置に取り付けてください。</li> <li>発声が早すぎる。</li> <li>◆音声ガイドに続いて「ピッ」という音が鳴ってから<br/>発声してください。</li> <li>発声時に車内で携帯電話、PHS、無線機を使用している。</li> <li>◆携帯電話、PHS、無線機の使用を中止してください。</li> </ul> | 映復音も                 | 象が映らず<br>5出ない                         |      | <ul> <li>画面がRGBになっている。</li> <li>→ビデオ画面に切り替えてください。(テレビ操作編8ページ)</li> <li>RCAケーブルが正しく配線されていない。</li> <li>→配線を確認してください。(取付説明書)</li> </ul>     |
|                                          |                                                                                                    | DV<br>ナヒ<br>に序<br>ずれ | D ビデオから<br>ビゲーション画面<br>そしたとき画面が<br>いる |      | 別売のモニターを RGB に接続している。<br>→画面位置調整をしてください。( ナビゲーション操作編<br>18 ページ )                                                                         |
|                                          |                                                                                                    | リモでき                 | ミコン操作が<br>きない                         |      | 電池が消耗している。<br>→電池を交換してください。<br>(+)(-)を間違えている。                                                                                            |
| 「もう一度お話し<br>ください」を<br>繰り返す               | ボイスコントロール用マイクのケーブルの差し込みが不<br>十分、または抜けている。<br>→接続を確認し、ケーブルを確実に奥まで差し込んでください。<br>発声が小さい。                                                                                                    | ビデ<br>メニ<br>でき       | <sup>デ</sup> オ CD で<br>ニュー操作が<br>stない |      | <ul> <li>◆電池を入れ直してください。</li> <li>プレイバックコントロール対応のビデオ CD ではない。</li> <li>→プレイバックコントロール対応のビデオ CD をご使用ください。</li> </ul>                        |
| ボイスワード入力<br>した地図や拡大図<br>に切り替わらない         | <ul> <li>→大ざく光戸してください。</li> <li>地図や拡大図を表示できない縮尺/設定になっている。</li> <li>→地図や拡大図を表示できる縮尺/設定にしてください。</li> <li>(ナビゲーション操作編 22、82、86ページ)</li> </ul>                                                                                                    | 字幕                   | が出ない                                  |      | 字幕の入っていない DVD を見ている。<br>→パッケージを確認してください。<br>字幕が「切」になっている。<br>→字幕を「入」にしてください。                                                             |

## 故障かな!?

| DVD ビデオプレ                                                                 | ノーヤー編                                                                                                    | スマートメデ                                          | ィア編                                                                |
|---------------------------------------------------------------------------|----------------------------------------------------------------------------------------------------|-------------------------------------------------|--------------------------------------------------------------------|
| 症 状                                                                       | 原因と処置                                                                                                    | 【エラーメッセージ】                                      | 原因と処置                                                              |
| 再生/字幕の言語切<br>替ができない                                                       | ディスクに言語が2つ以上入っていない。<br>→パッケージを確認してください。<br>字幕に制限がある。<br>→メニュー画面で切り替えてください。ディスクによっ<br>ては切替を禁止しているものもあります。 | カードが挿入され ていません。                                 | 本機のスロットにカードが挿入されていない。<br>→カードを挿入してください。                            |
| アングルが 変えられない                                                              | 複数のアングルがない。<br>→パッケージを確認してください。<br>変えられる場面にきていない。<br>→全編中の一部だけが切り替えられるものもあります。                           | カードが書き込み 禁止になっています                              | カードに書き込み禁止のシールが貼られている。<br>◆シールをはがしてお使いください。                        |
| 自動的にディスクがイジェクトされる                                                         | ディスクが汚れている、または裏返しになっている。<br>→ディスクを確認してください。<br>ディスクに傷がついている。<br>→ディスクを確認してください。<br>音景設定が合っていない           | ご使用のカードは<br>使用できません。<br>フォーマットしてか<br>ら使用してください。 | →カードを初期化してください。                                                    |
| DVD ビデオの音量か<br>小さくて聞こえない、<br>または大きくて歪む。<br>・<br>・<br>・<br>き量設定メ<br>(ナビゲーシ | 日重設定が占りていない。<br>→音量設定メニューにて音量を調整してください。<br>(ナビゲーション操作編 88 ページ)                                           | 選択したファイルに<br>異常があります。                           | コンピューター上で、オープニング画面以外のファイルを<br>誤って操作してしまった。<br>→異常のあるファイルを消去してください。 |
|                                                                           |                                                                                                    | 指定したファイルは<br>地点用のファイルで<br>はありません                | ◆地点用ファイル(拡張子.PMF)を指定してください。                                        |
|                                                                           |                                                                                                    | 選択したファイルは<br>ルート用のファイル<br>ではありません               | ◆ルート用ファイル(拡張子.RMF)を選択してください。                                       |

故障かな !?

便利メモ(おぼえのため、記入されると便利です。)

| お買い上げ日         |            | 年 | 月 | Β | 品番 | CN-DV2520 D<br>CN-DV2520 XD |
|----------------|------------|---|---|---|----|-----------------------------|
| 販売店名           | <b>2</b> ( |   | ) |   | _  |                             |
| お 客 様<br>ご相談窓口 | <b>2</b> ( | , | ) |   | _  |                             |

松下電器産業株式会社 松下通信工業株式会社 カーシステム事業部

〒 224-8539 横浜市都筑区佐江戸町 600 番地 🕿(045)932-1231(大代表)

YEFM283471 F1099-0